## How to log into CANVAS through Clever!

- NUT133
  Image: Amage: Ama
- 1. Click on the Clever browser from your computer desktop.

2. Click "Log in with Active Directory"

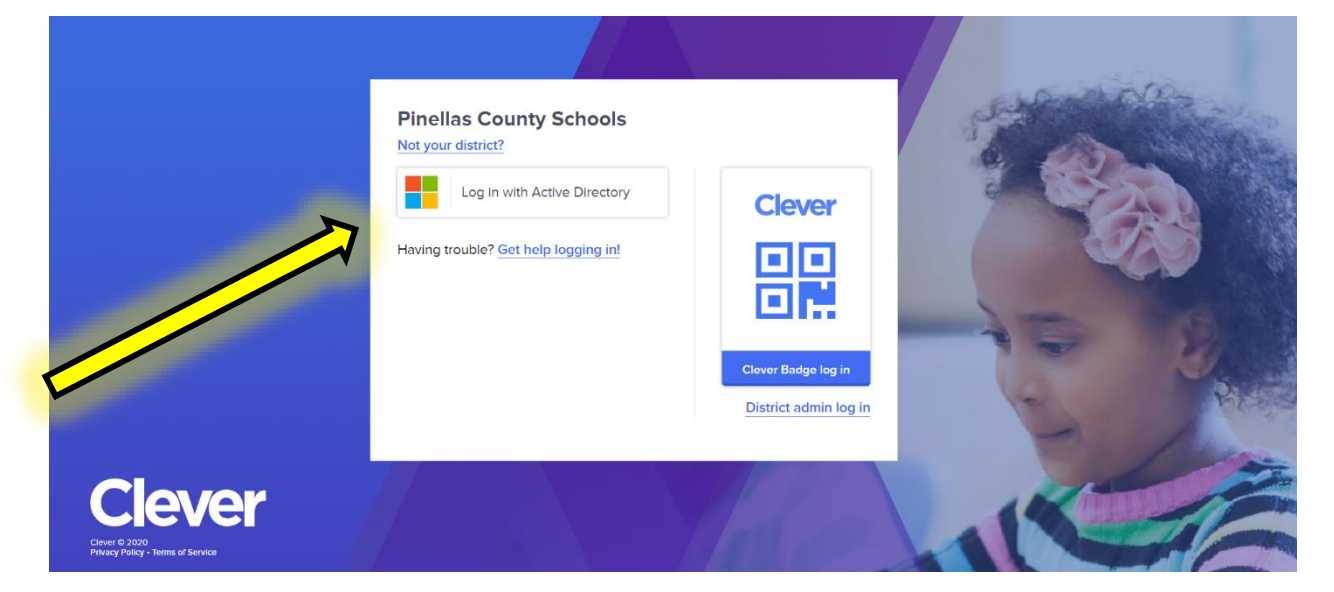

## How to log into CANVAS through Clever!

3. Log in with your R2.D2 username and password

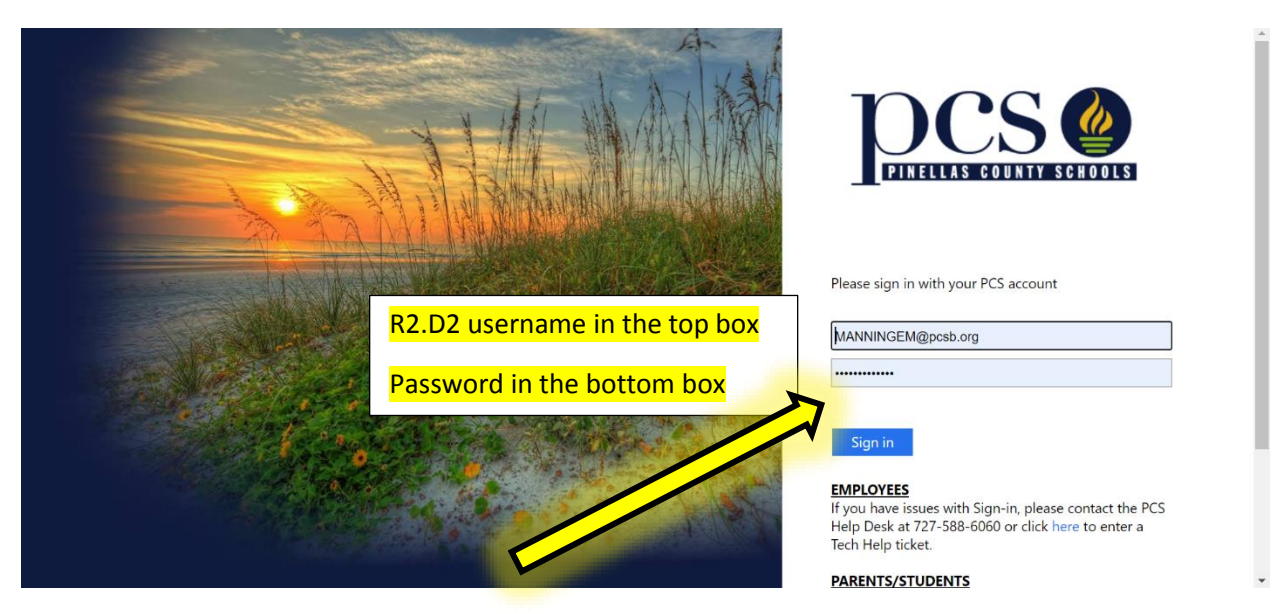

## 4. Click on the CANVAS icon from the Clever homepage

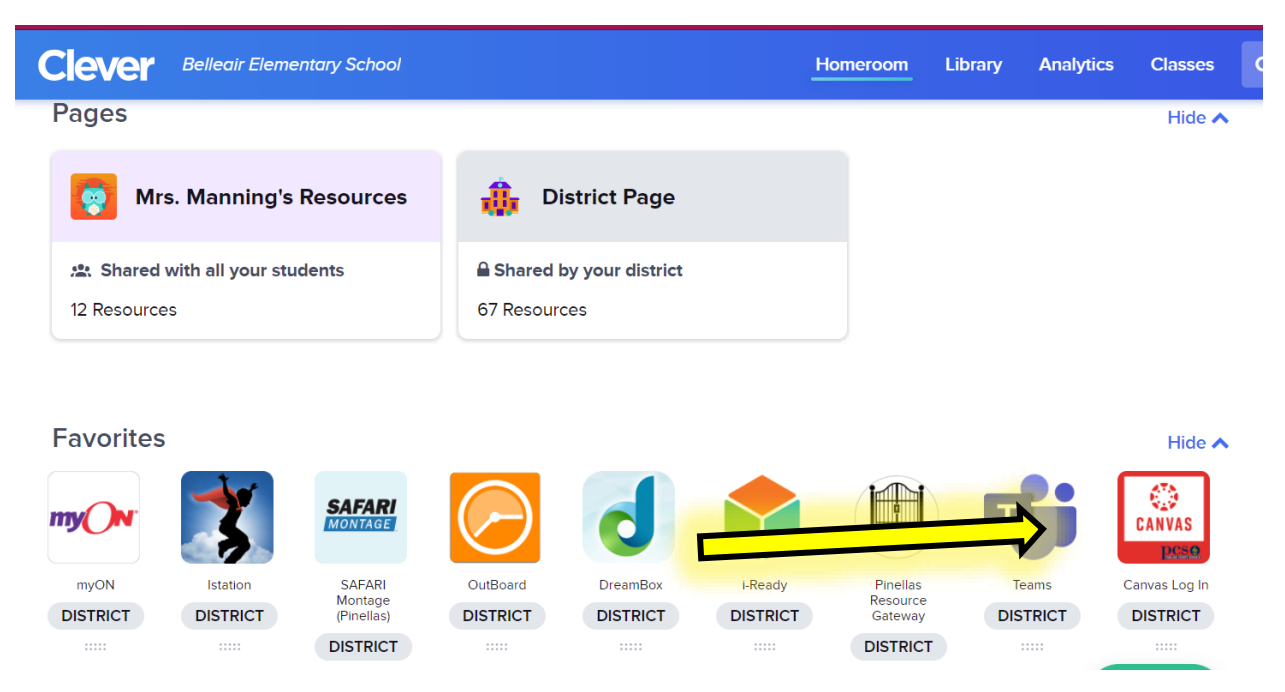

5. If prompted, click on the "Second grade smarties!" classroom icon on the CANVAS dashboard

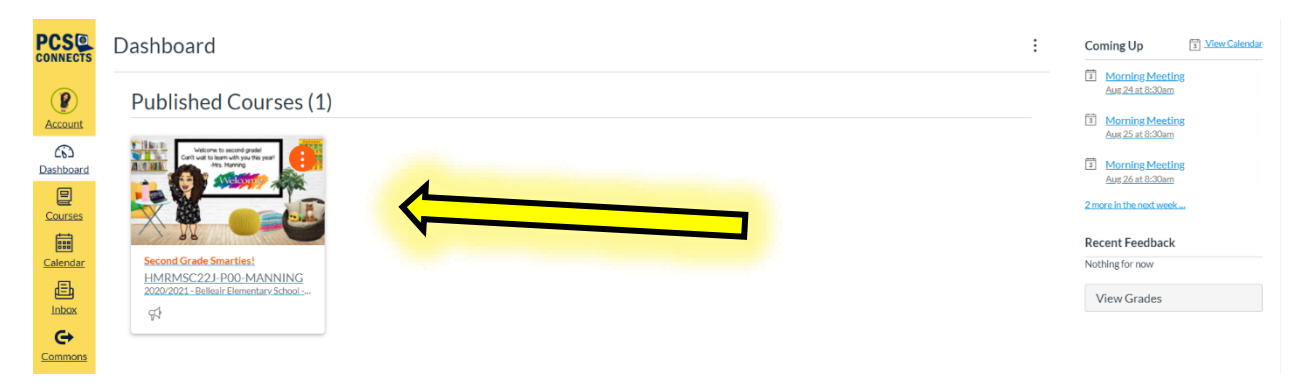

6. Once in our classroom page, click on the big blue link to be taken to our first day meeting!

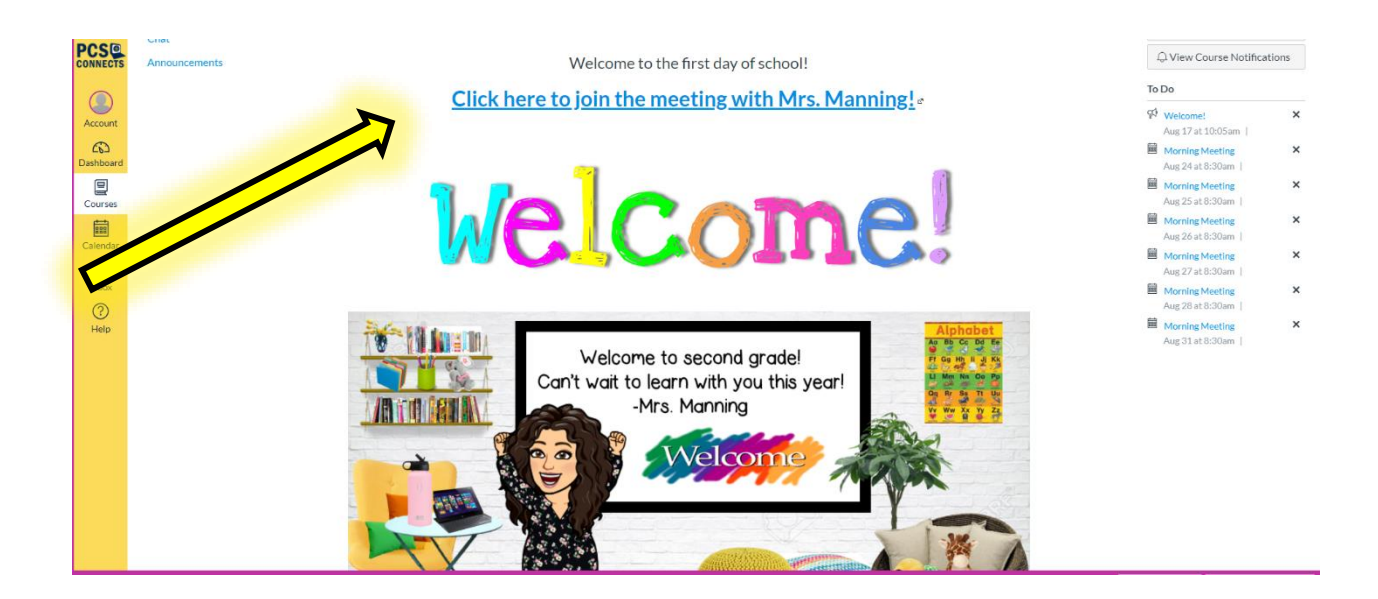